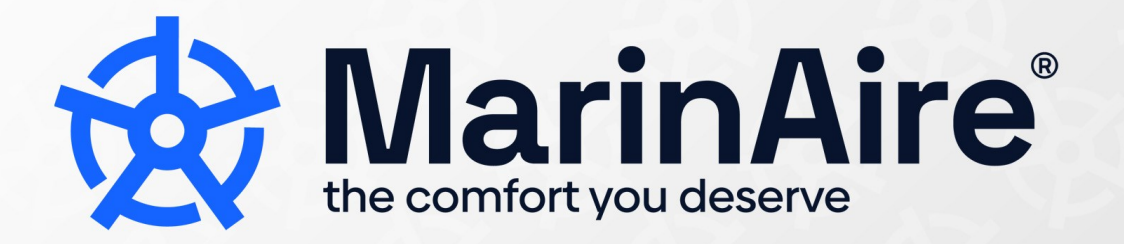

## **USER GUIDE AND MANUAL**

## **Neption™ Touchscreen Controller**

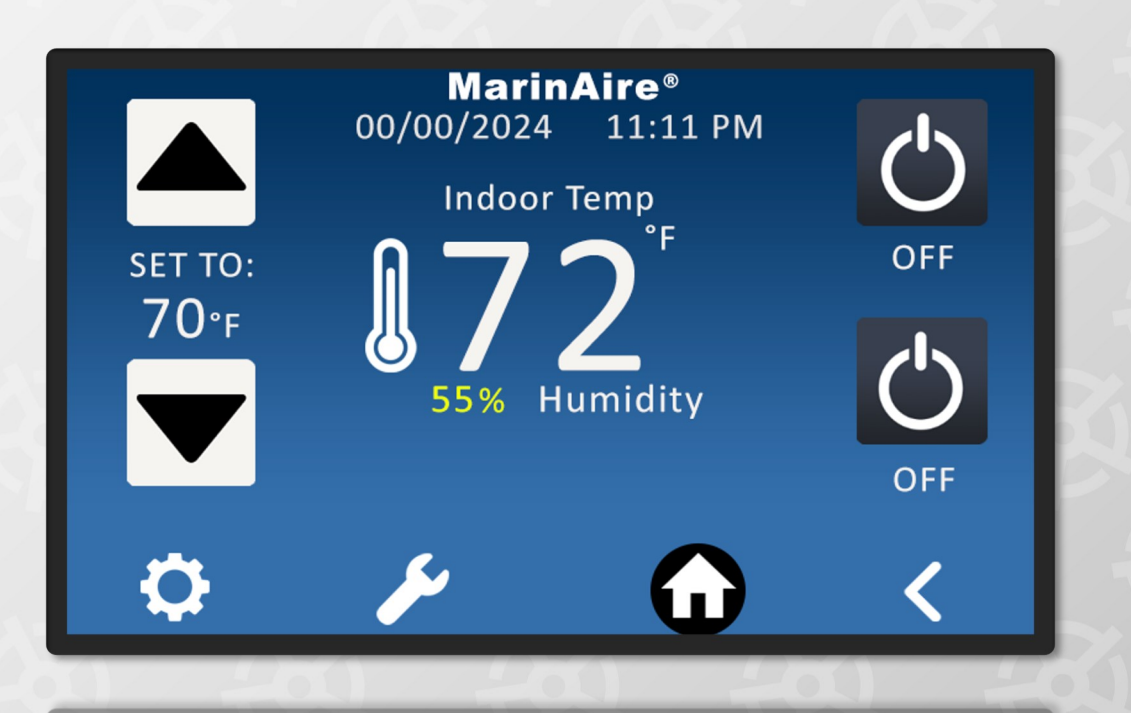

## Read and save these instructions.

For assistance, please visit www.marinaire.com Or contact us at info@marinaire.com

#### WELCOME

Congratulations on your purchase of the MSWA model marine air conditioner! The MSWA models come with the Neption<sup>™</sup>, that can also be used remotely with an app. Once you connect it to Tuya/Smart Life, you can control your heating, cooling and dehumidification from anywhere. The Neption<sup>™</sup> offers the perfect solution for boaters who are always on the move, those who live abroad, those who manage remotely, or anyone wants peace of mind when it comes to their comfort settings onboard.

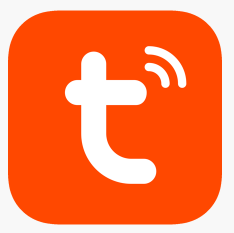

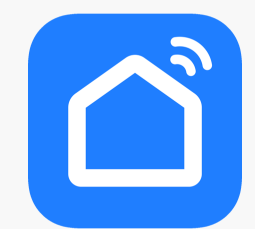

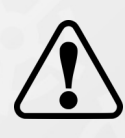

Do not use any other plug. The correct cable type for this thermostat is Cat-6. Pin out is T-568B.

#### Need Help?

Please visit www.marinaire.com

Info@marinaire.com

1(800)-724-8071

## TABLE OF CONTENTS

| Velcome#2                             |      |
|---------------------------------------|------|
| QUICK REFERENCE: HOME SCREEN#4        | -8   |
| Home screen icons#5                   | -6   |
| Home screen definitions#7             |      |
| Home screen error mode#8              |      |
| QUICK REFERENCE: SETTINGS SCREEN#9    | -20  |
| Settings screen icons#1               | 0    |
| • Language#1                          | 1    |
| • Display#1                           | 2-13 |
| • Date/Time#1                         | 4    |
| Connections#1                         | 5    |
| • Schedule#1                          | 6    |
| • Security#1                          | 7    |
| Screen Orientation#1                  | 8    |
| • Fan Interval#1                      | 9    |
| • Unit#2                              | 0    |
| QUICK REFERENCE: DIAGNOSTICS SCREEN#2 | 1-24 |
| Troubleshooting#2                     | 2    |
| • Logs#2                              | 3    |
| Restart/Reset#2                       | 4    |
|                                       |      |

HOW TO: Pair the Neption™ to a smart device .....#25-29

# **QUICK REFERENCE: HOME SCREEN**

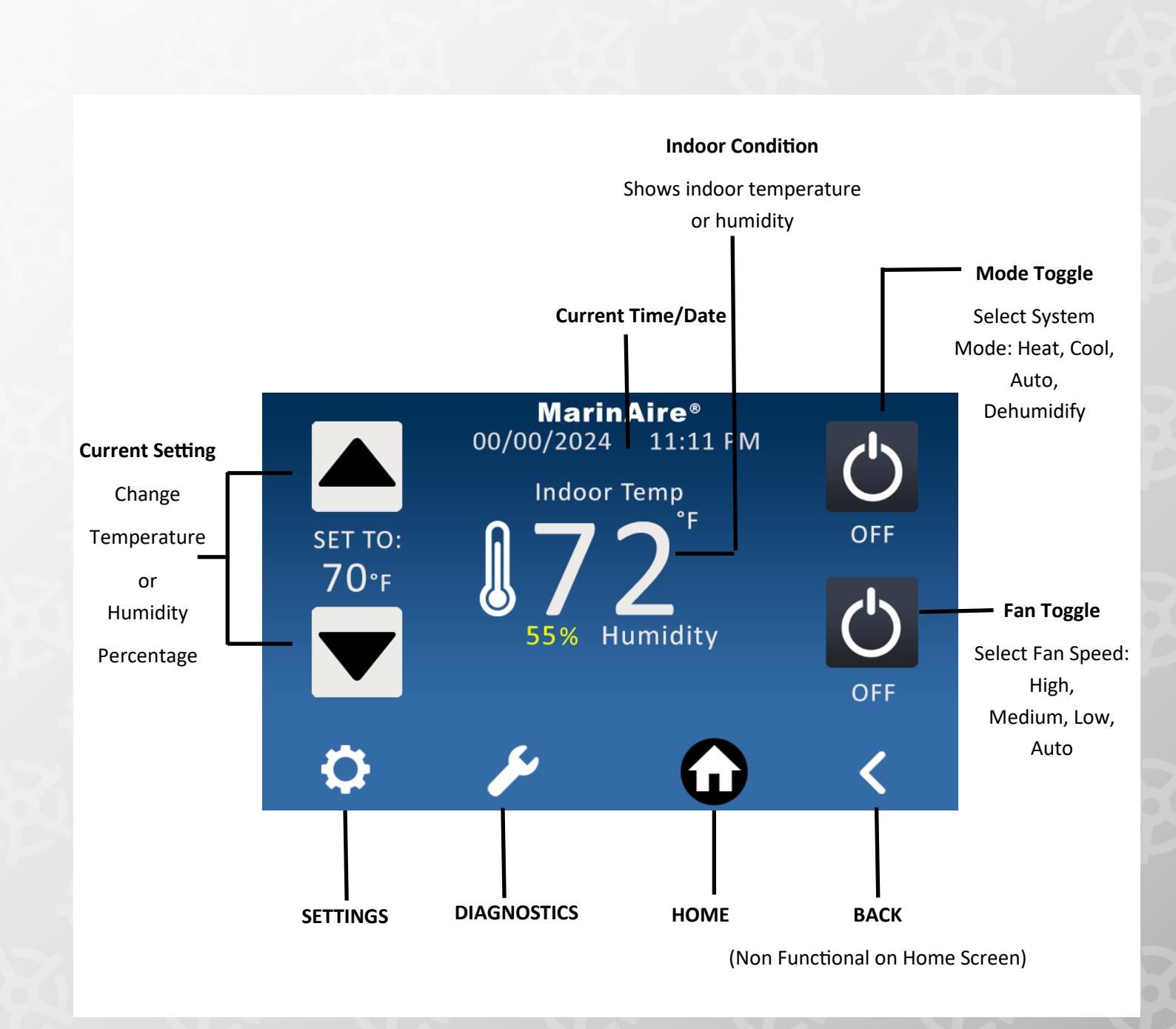

4

# **HOME SCREEN ICONS**

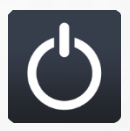

OFF BUTTON: The system is off.

## **MODE TOGGLE OPTIONS**

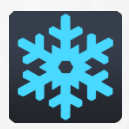

COOL MODE: Switches the unit to cooling mode.

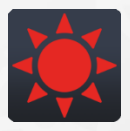

HEAT MODE: Switches the unit to heating mode.

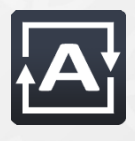

AUTO MODE: Switches the unit to auto mode, where it heats or cools depending on desired temperature. (In this mode, the temperature fluctuation range will be greater than dedicated cool or heat mode. The fan will only work on auto fan.)

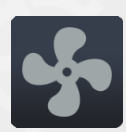

FAN MODE: Switches the unit to fan only mode. The unit will not heat or cool, only the fan will work at desired speed.

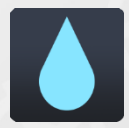

DEHUMIDIFY MODE: Switches the unit to dehumidification mode depending on desired humidity percentage. (The fan speed will only work at low speed.)

# **HOME SCREEN ICONS**

## FAN TOGGLE OPTIONS

(the system may be forced to change speed, even if a different speed is selected by the user, depending on the operation mode and room temp and coil temperature)

(\*\* THE FAN TOGGLE OPTIONS MAY BE DISABLED FOR SOME OPERATION MODES)

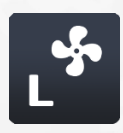

LOW FAN: Switches the unit to low fan mode. Fan constantly runs on low speed.

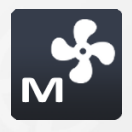

MEDIUM FAN: Switches the unit to medium fan mode. Fan constantly runs on medium speed.

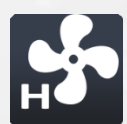

HIGH FAN: Switches the unit to high fan mode. Fan constantly runs on high fan speed.

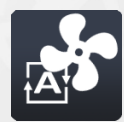

AUTO FAN: Switches through the fan speeds and cycles on and off with the compressor.

# **HOME SCREEN DEFINITIONS**

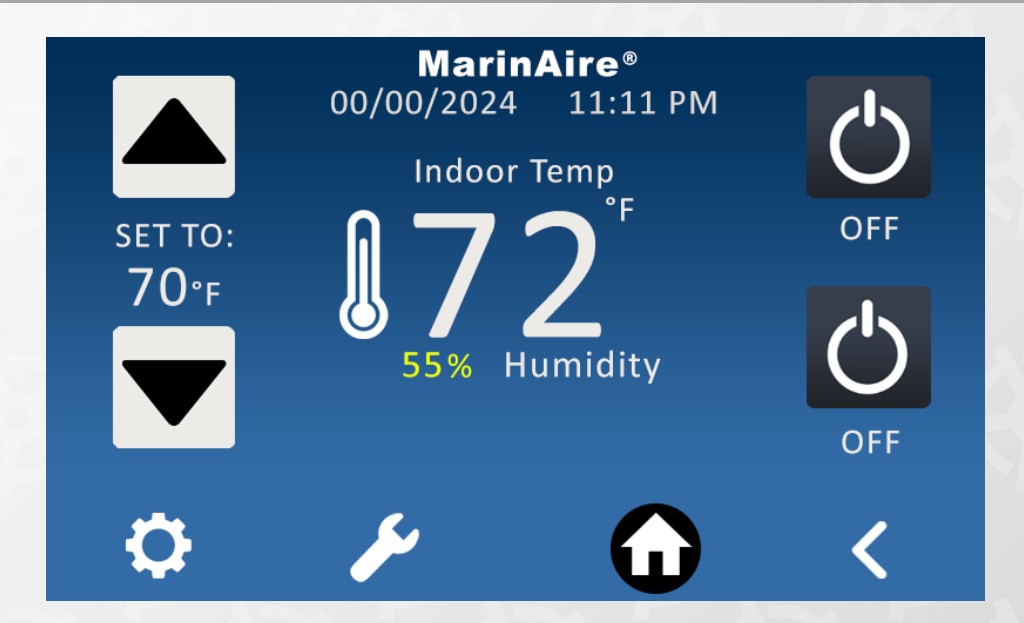

# **Units of Measurement:**

- °F: Fahrenheit
- °C: Celsius (Centigrade)
- %: Humidity Percentage

## **Back button:**

The back button takes the user to the previous page. (This is non functional on home screen)

# **HOME SCREEN: FAILURE/PROTECTION ALARM**

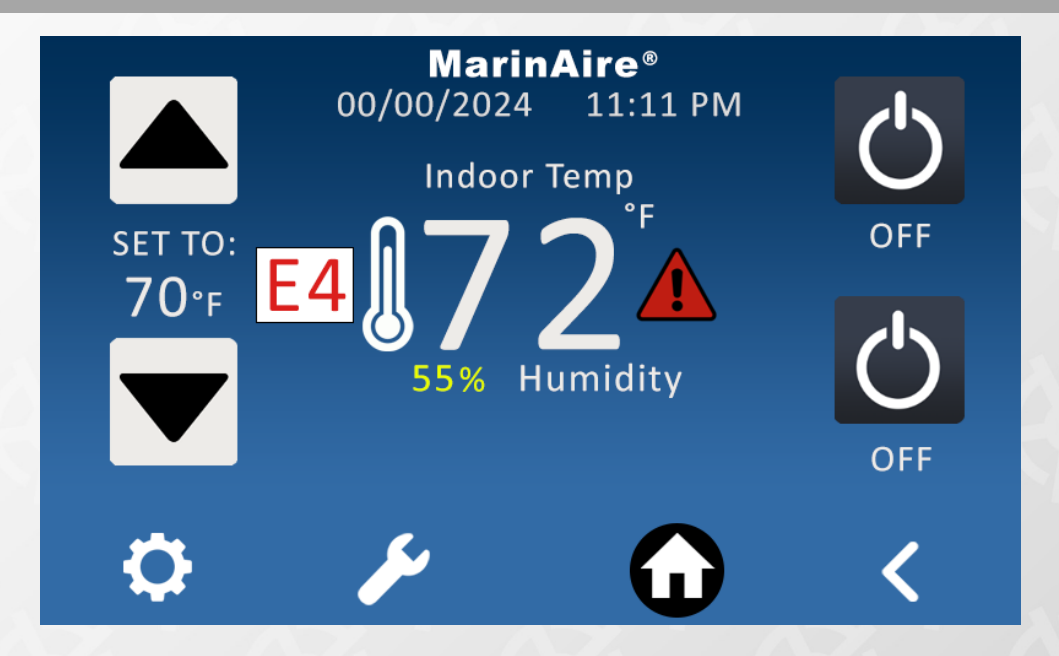

## FAILURE/PROTECTION ALARM:

If your unit is undergoing issues or operating out of range (such as lack of waterflow/airflow), the unit will enter protection mode and display a code. A flashing caution symbol will appear next to the indoor temperature/humidity in the middle of the screen.

On the upper right, you can see a white box with the exact alarm code or codes.

When the unit experiences an error, proceed to "DIAGNOSTICS" (wrench icon) and refer to the manual, for more information. Do not continue operating the unit before fixing the issues that causes the alarm.

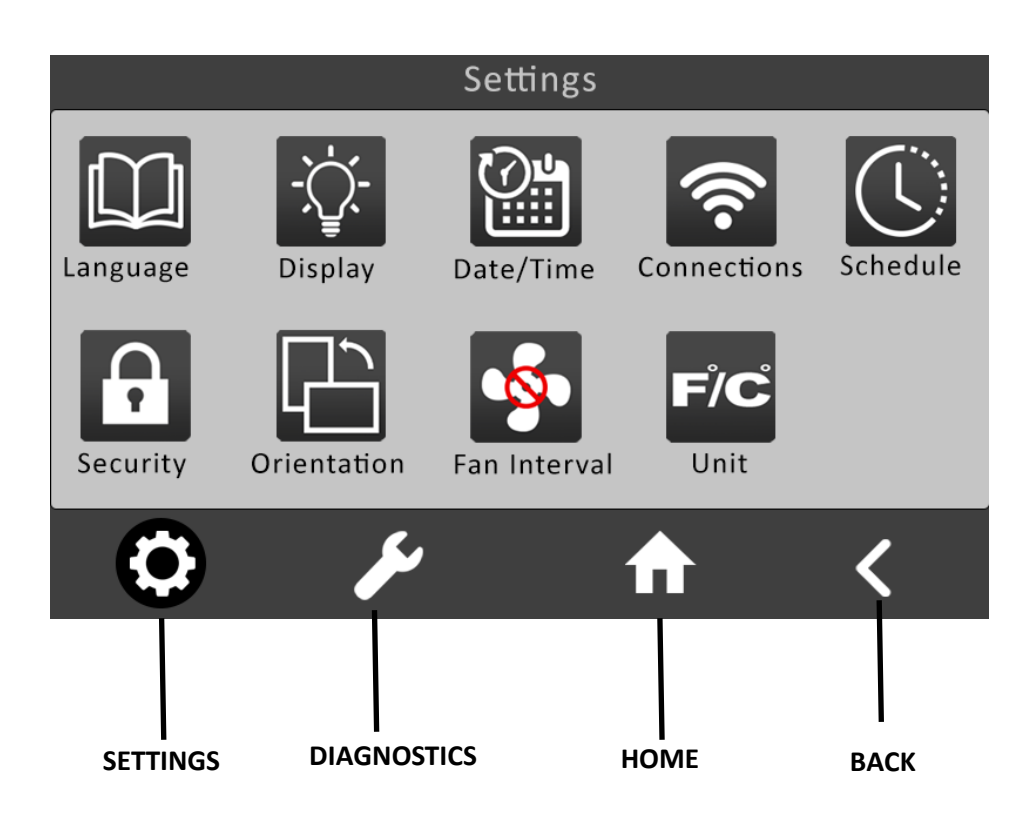

# **SETTINGS SCREEN ICONS**

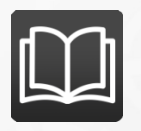

LANGUAGE: Set language.

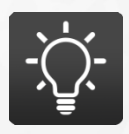

DISPLAY: Set brightness, backlight duration, and home theme.

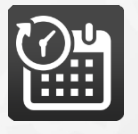

DATE/TIME: Set current date and time

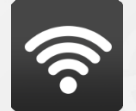

CONNECTIONS: Enable or Disable Wi-Fi, and see current connection status.

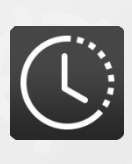

SCHEDULE: Set schedule for heating or cooling. (Timer)

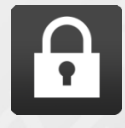

SECURITY: Set optional password to be able to enter settings.

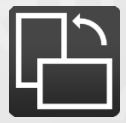

SCREEN ORIENTATION: Set screen orientation to vertical or horizontal installation.

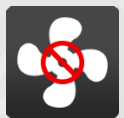

FAN INTERVAL FUNCTION: Enable or Disable fan interval function (the fan turns on momentarily every 5 minutes to recirculate the air in the cabin).

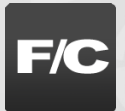

UNIT OF MEASUREMENT: Switch between Fahrenheit and Celsius (Centigrade).

# LANGUAGE SETTINGS

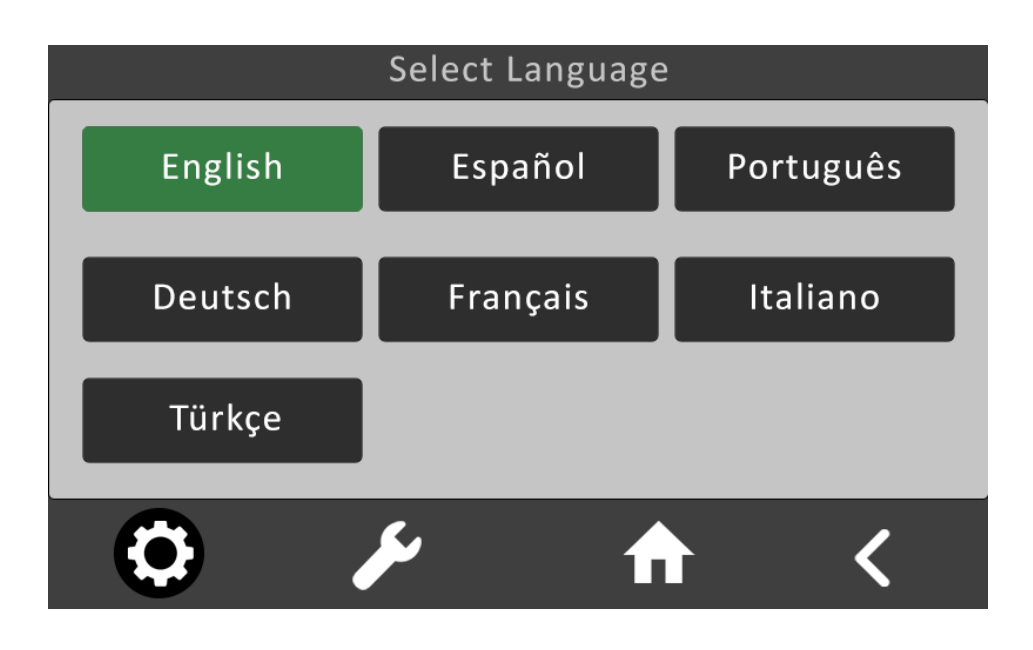

LANGUAGE: Select language.

# **DISPLAY SETTINGS**

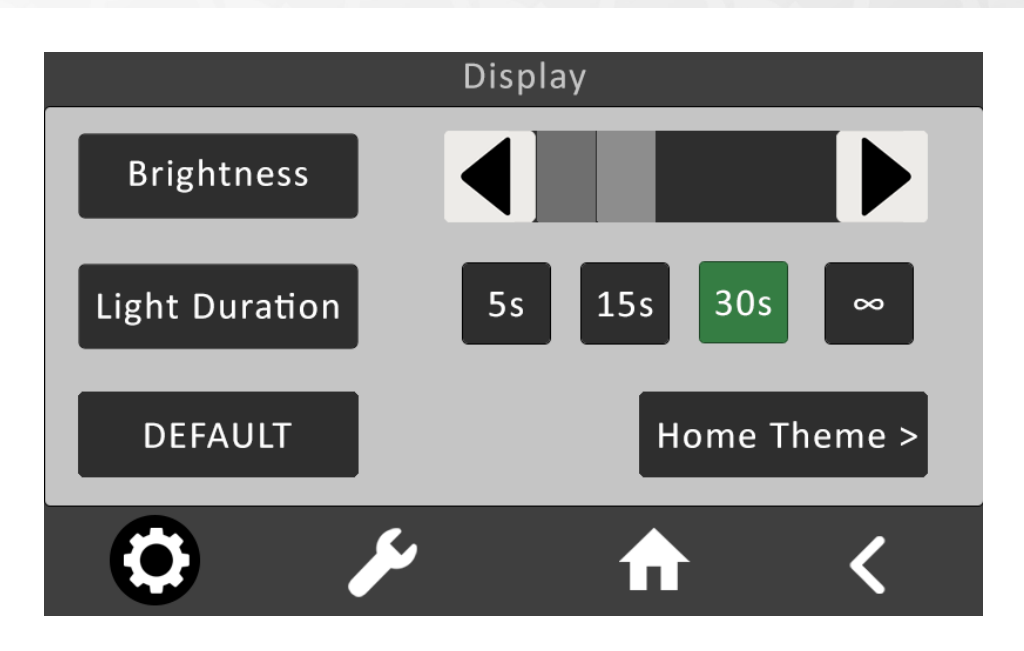

Brightness: Use the arrow keys to adjust screen brightness

Light Duration: Select the amount of time the backlight on the thermostat will stay on if idle.

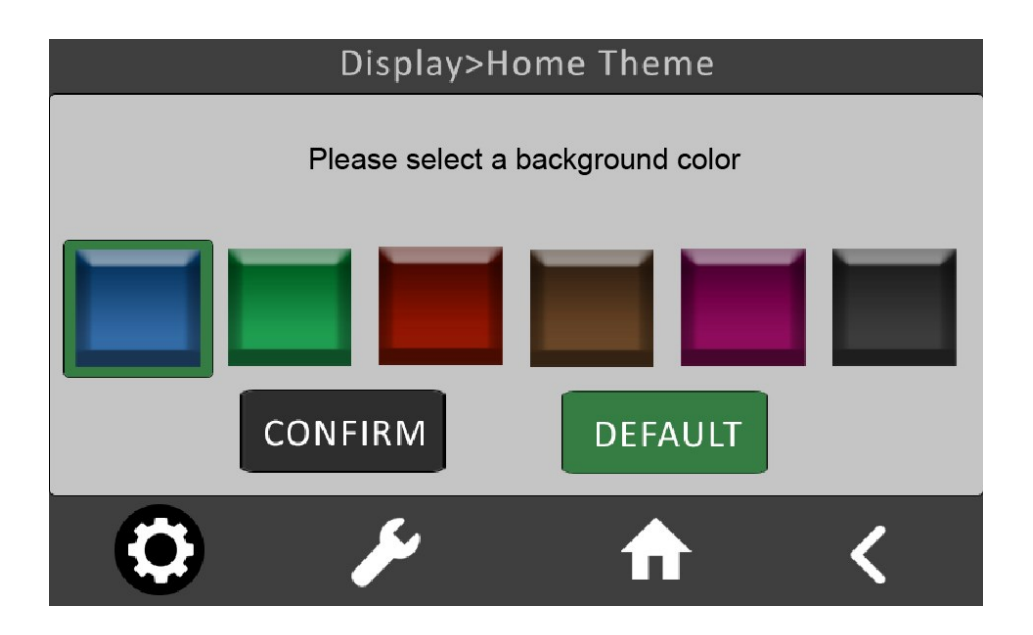

Home Theme: Select desired background color, and press confirm.

# **DATE/TIME SETTINGS**

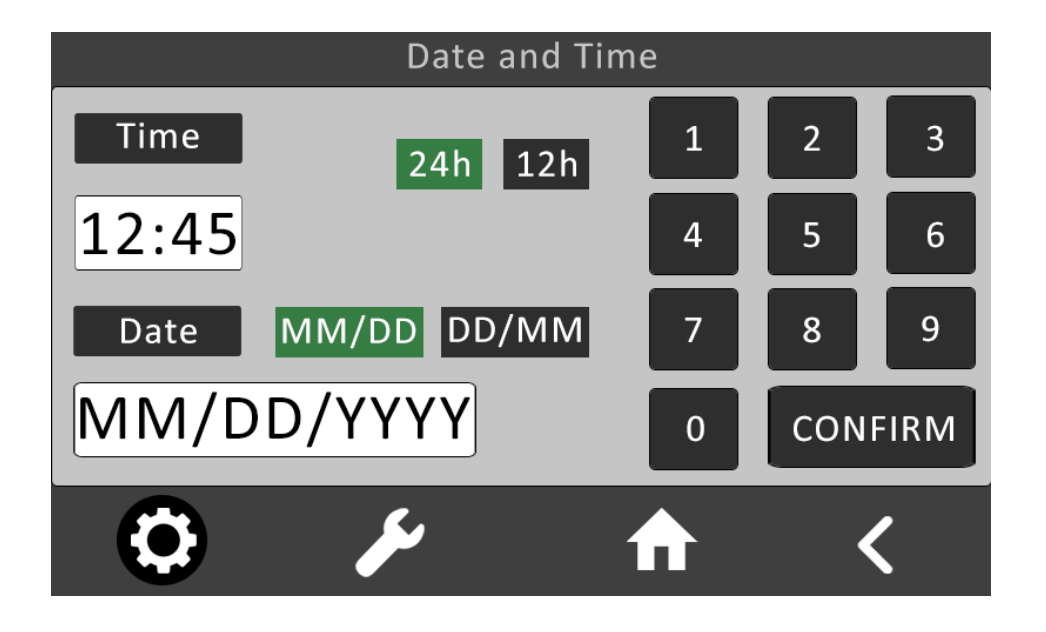

#### 24h vs 12h:

24h: Time of day is written in 24-hour notation.

12h: Time of day is written in 12-hour notation. Two additional buttons AM and PM should pop up.

## MM/DD vs DD/MM

MM/DD: Date is written in the following order: Month, Day, Year DD/MM: Date is written in the following order: Day, Month, Year

# **CONNECTIONS SETTINGS**

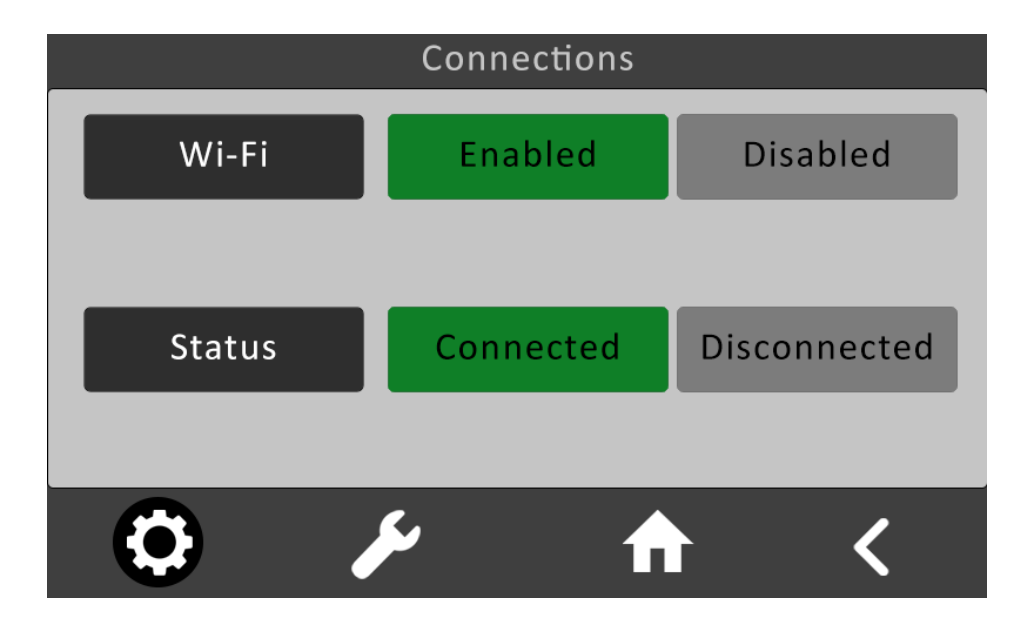

#### Wi-Fi:

Enabled: Allows the controller to be open for connection to local wifi network. Disabled: Disables wi-fi connection.

#### **Status:**

Connected: Controller is currently connected to the app. Disconnected: Controller is not connected to the app.

# **SCHEDULE SETTINGS**

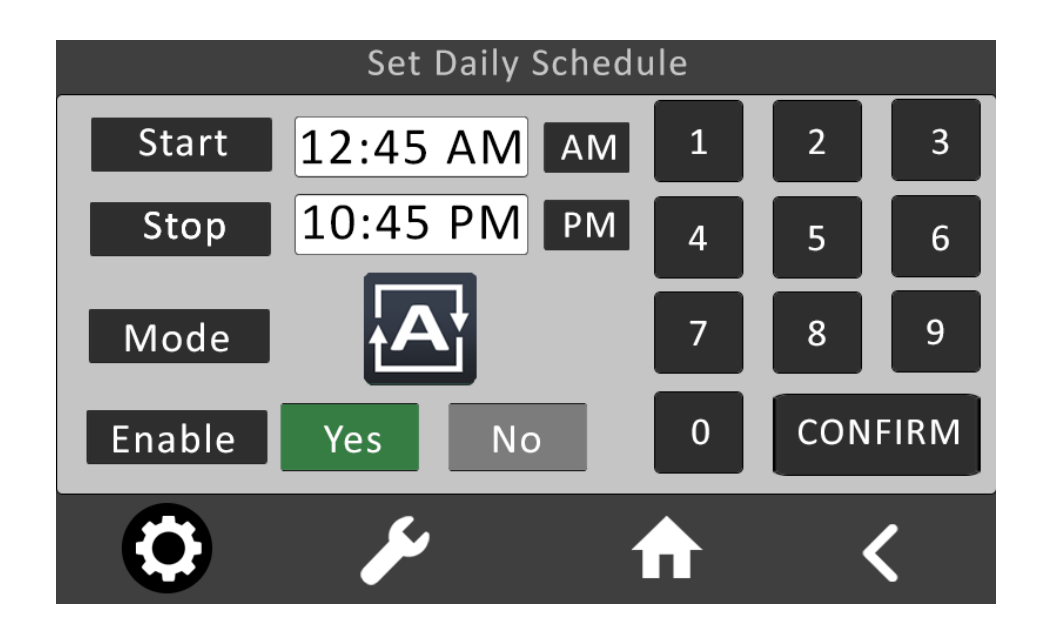

## Set Daily schedule example:

In the example above, the unit is set to run on AUTO mode between 12:45 AM and 10:45 PM.

If you do not want to set a schedule, select "NO" on enable.

## **SECURITY SETTINGS**

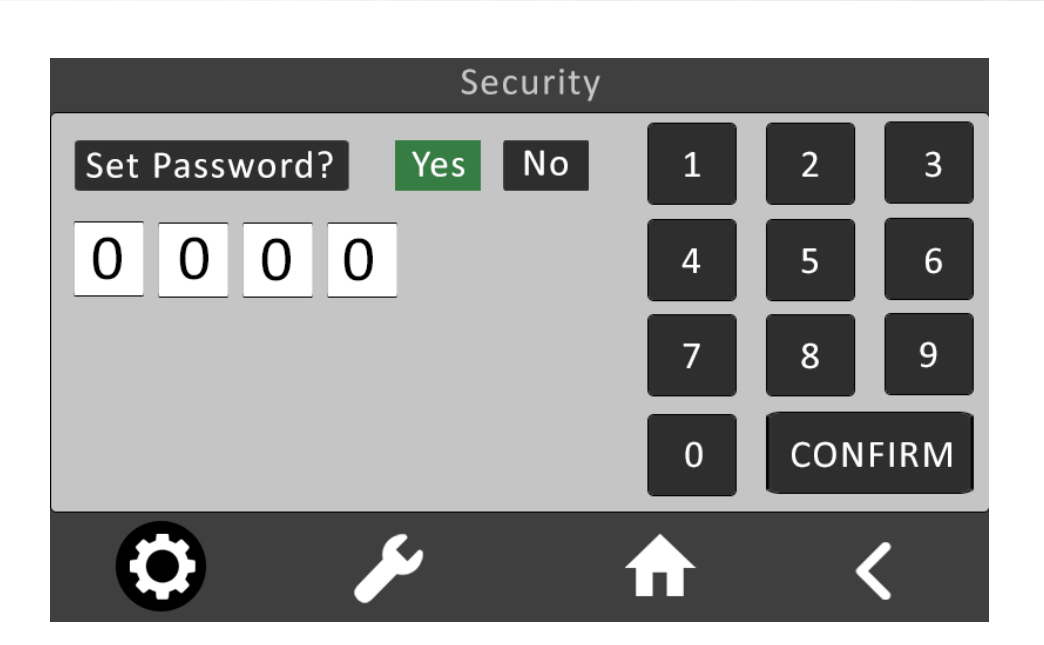

# **Default Password: 6587**

## Security settings

Users can now set a password to protect their settings menu.

The purpose of the security settings is to protect custom temperature parameter/display/language/time etc.

If password is set, when the user attempts to enter settings menu, the following screen will pop up (left). If password is forgotten, user can reset settings which will reset all custom settings to default (right).

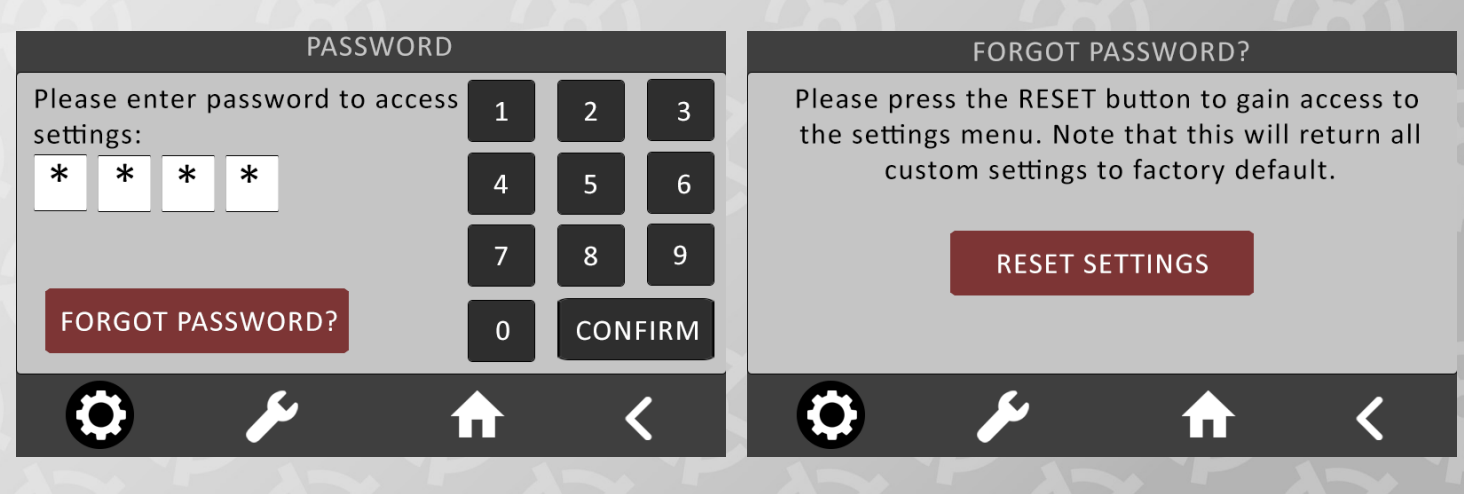

# QUICK REFERENCE: SETTINGS SCREEN> SCREEN ORIENTATION

| S | creen Orientation |
|---|-------------------|
|   |                   |
|   | Portrait          |
|   |                   |
|   | Landscape         |
| 0 |                   |
|   | Screen Orienta    |

1. Select desired installation type.

The Neption<sup>™</sup> allows for a unique opportunity for the user to install their controller either horizontally or vertically.

In many boats thermostat controller area is limited, this is ideal for narrow and tall or wide and short installations depending on the limitations of your space.

| Screen O | rientation |
|----------|------------|
|          |            |
| Portrait | Landscape  |
| <b>O</b> | <b>↑ </b>  |

## FAN INTERVAL FUNCTION

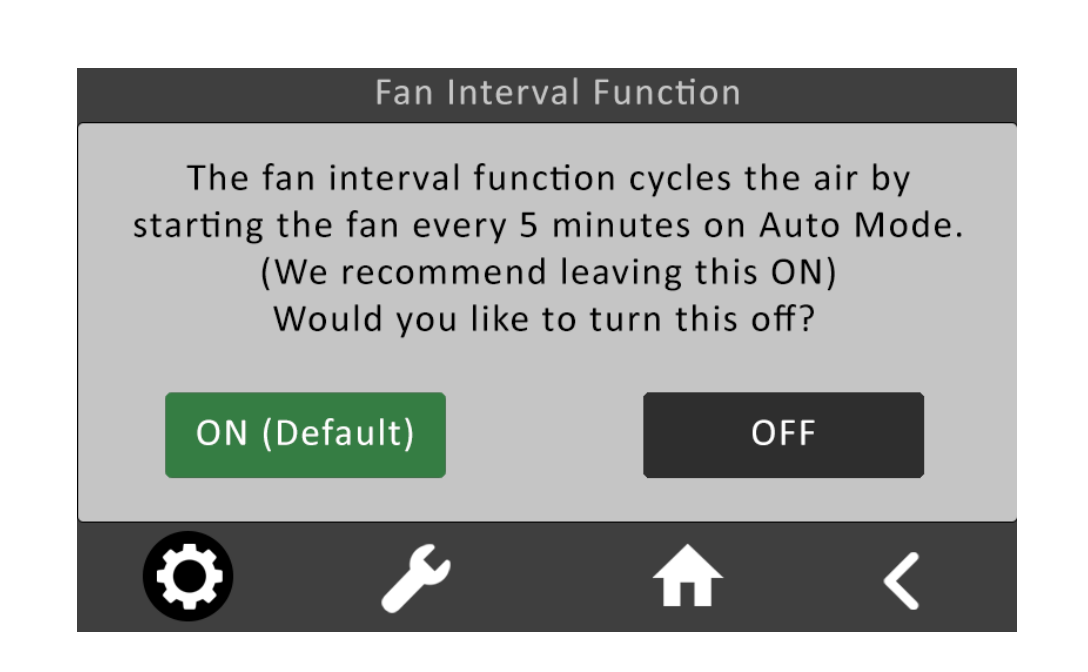

The purpose of the fan interval function is to recirculate the air in the cabin and to get a better reading of the temperature. In many installations, the units are installed in a remote location where the temperature is different from the actual cabin temperature. Since the sensor is located on the return air grille, the temperature will be read from the installation location. If the unit sits still for a long time without air circulation, the unit may never start or stop etc. This is why it is necessary to turn this function on for better temperature control and smaller temperature fluctuation. We also provide a remote sensor that comes with the unit free of charge. If the remote sensor is installed, then this function may be turned off.

# **UNIT SETTINGS**

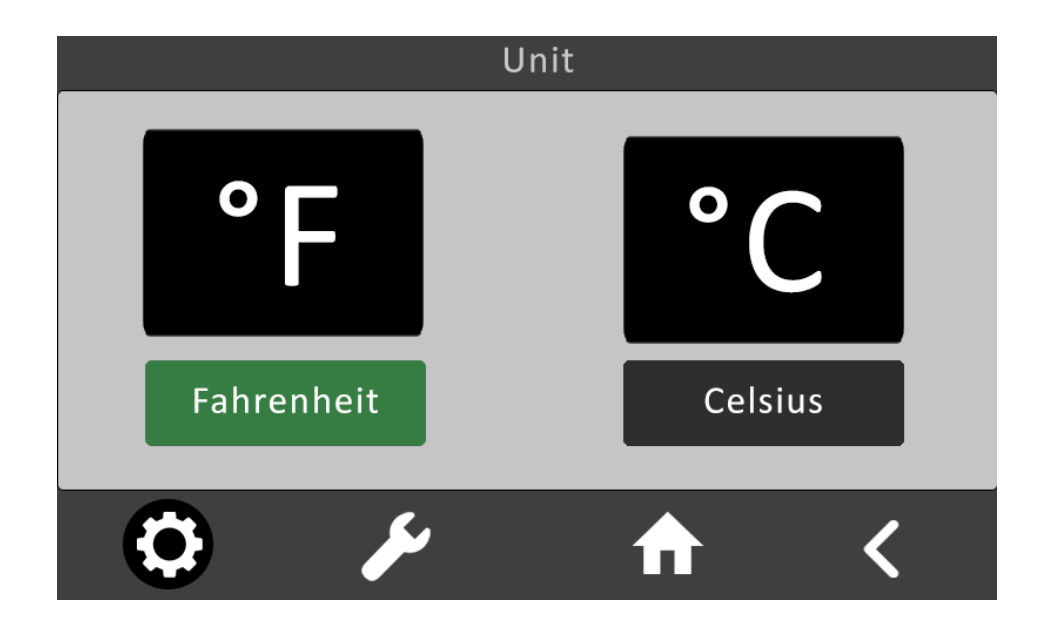

Unit Settings: Set the desired unit of measurement.

# **QUICK REFERENCE: DIAGNOSTICS SCREEN**

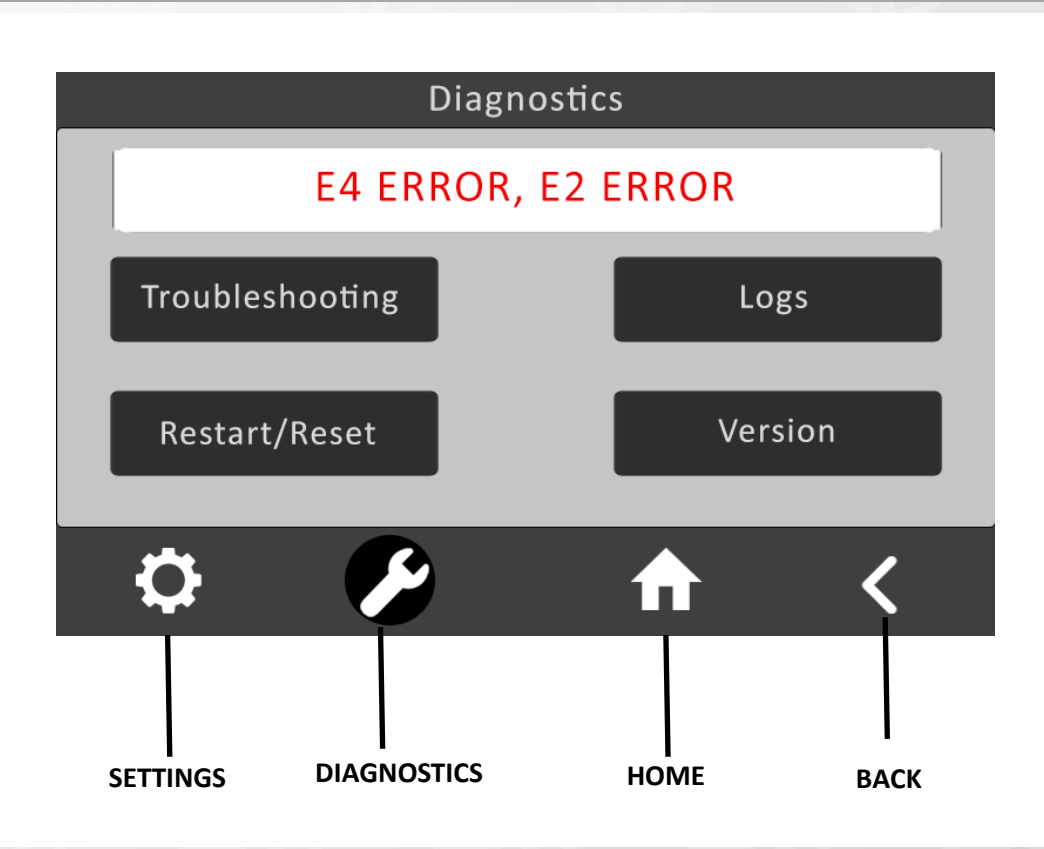

## **DIAGNOSTICS SCREEN**

Displays current alarm code(s) on top white bar. The controller will show a brief description under the troubleshooting. For a more detailed description, please refer to troubleshooting and installation manual.

Version displays the current version of the thermostat.

# QUICK REFERENCE: DIAGNOSTICS SCREEN> TROUBLESHOOTING

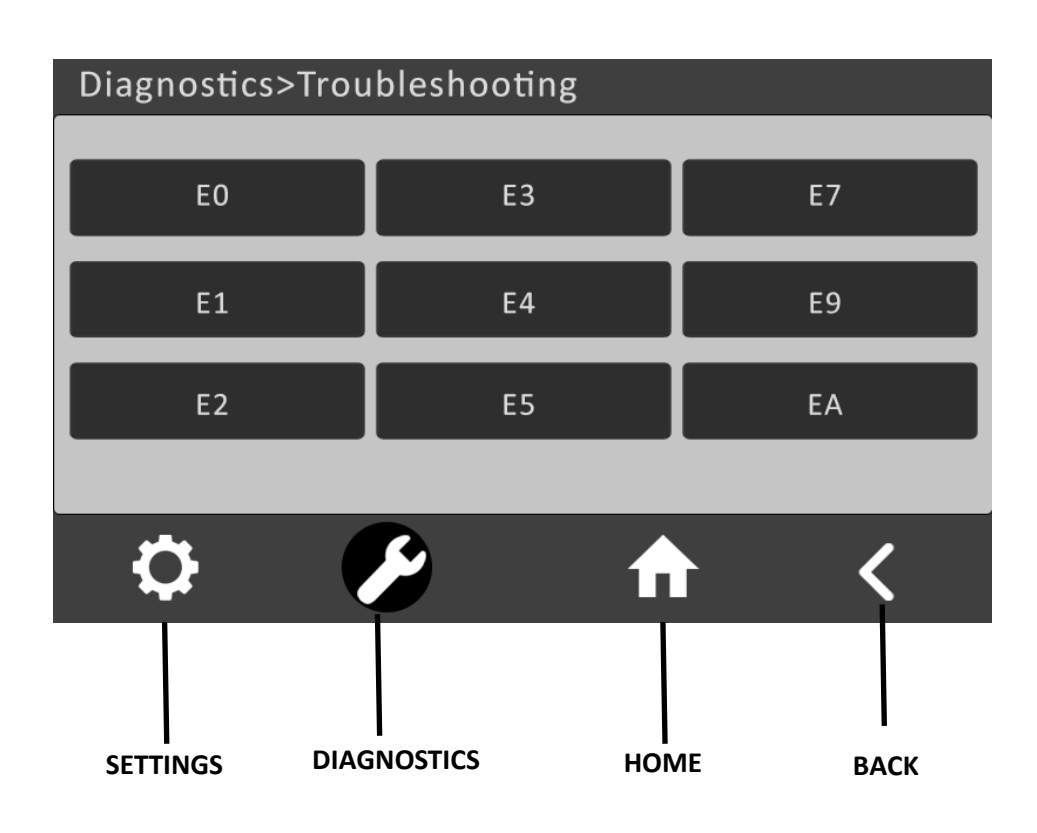

# **Troubleshooting Menu**

The troubleshooting menu displays all possible alarm codes for MSWA units.

Users can click any alarm code to get more information.

(The alarm codes may be different based on previous models and serial numbers).

# QUICK REFERENCE: DIAGNOSTICS SCREEN>

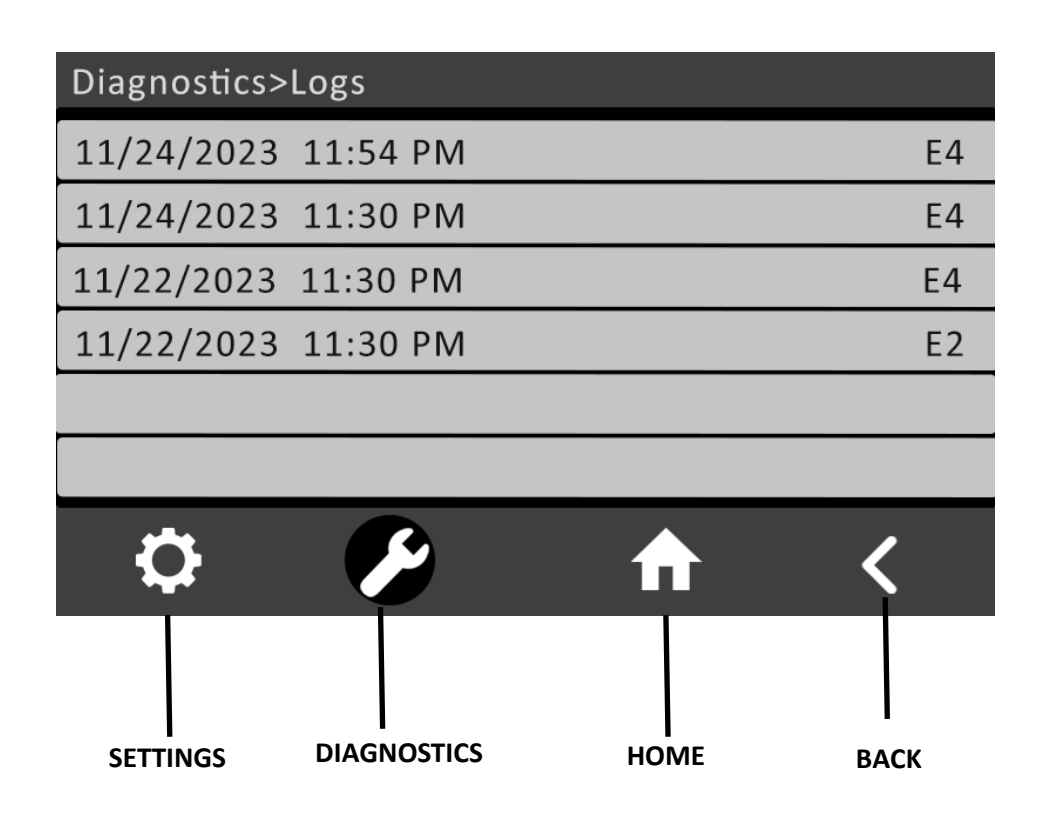

## Logs Menu

Displays all alarm code logs according to set time and date.

Select the RESTART/RESET button on the diagnostics screen to clear logs.

# QUICK REFERENCE: DIAGNOSTICS SCREEN> RESTART/RESET MENU

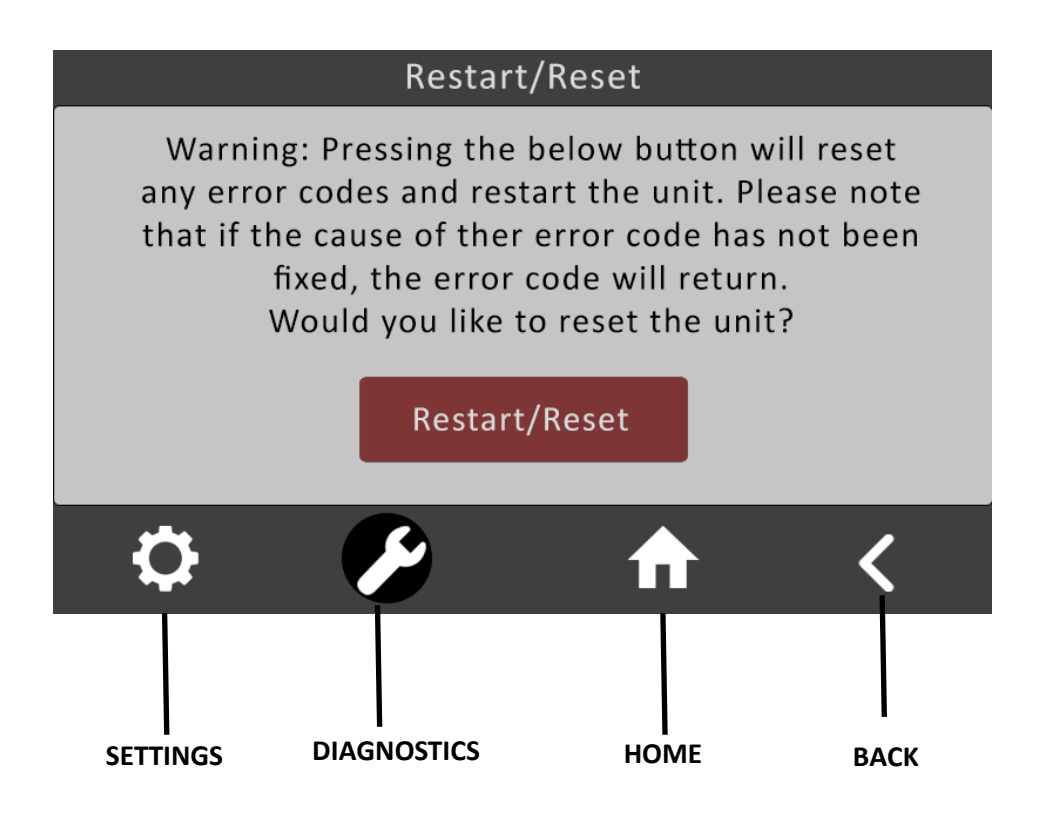

## **RESTART/RESET Menu**

User can reset the error code on the unit. If the error code is unable to reset, or returns, then the user must solve the cause of the error before restarting/resetting.

Select the RESTART/RESET button on the diagnostics screen to clear logs.

Step 1: Please download the Tuya or Smart Life app through your app store.

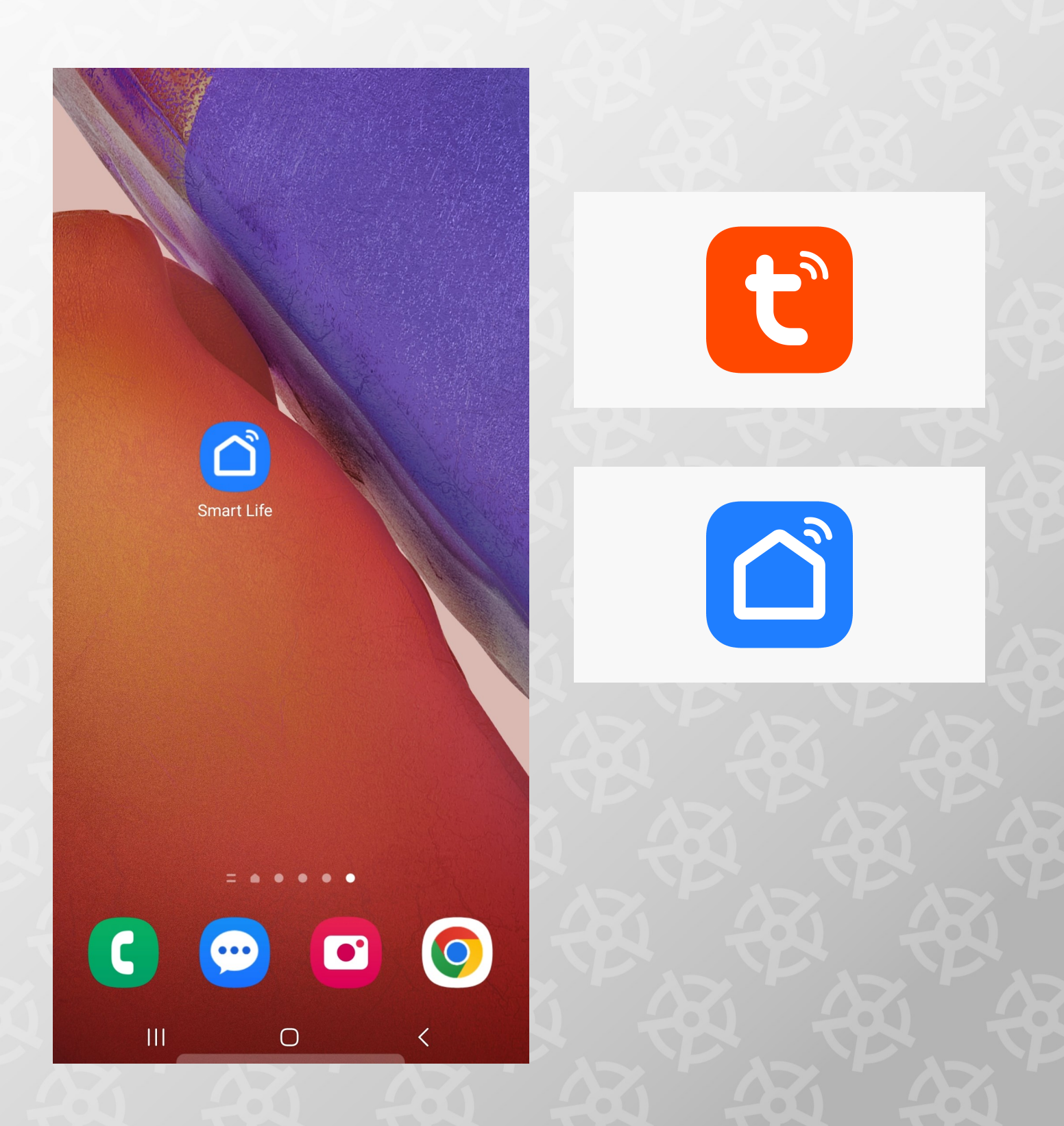

Step 2: Please ensure that Wi-Fi settings are enabled on the Neption<sup>™</sup>.

(Go to Settings > Connections to access the wi-fi settings. Press "Enabled" and ensure that it is lit up green.)

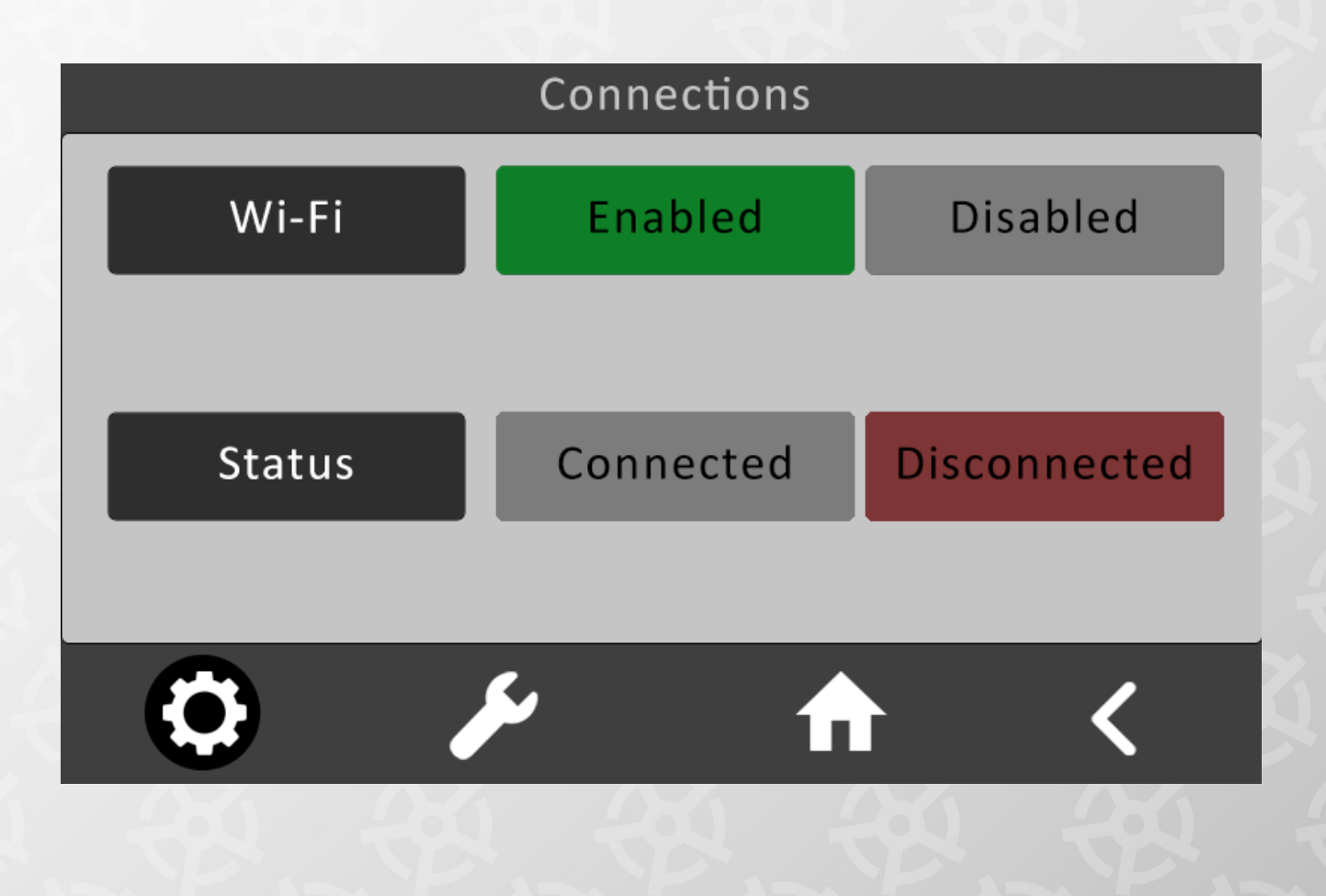

Step 3: Open Tuya or Smart Life app. Select "Add Device" from the Home Page.

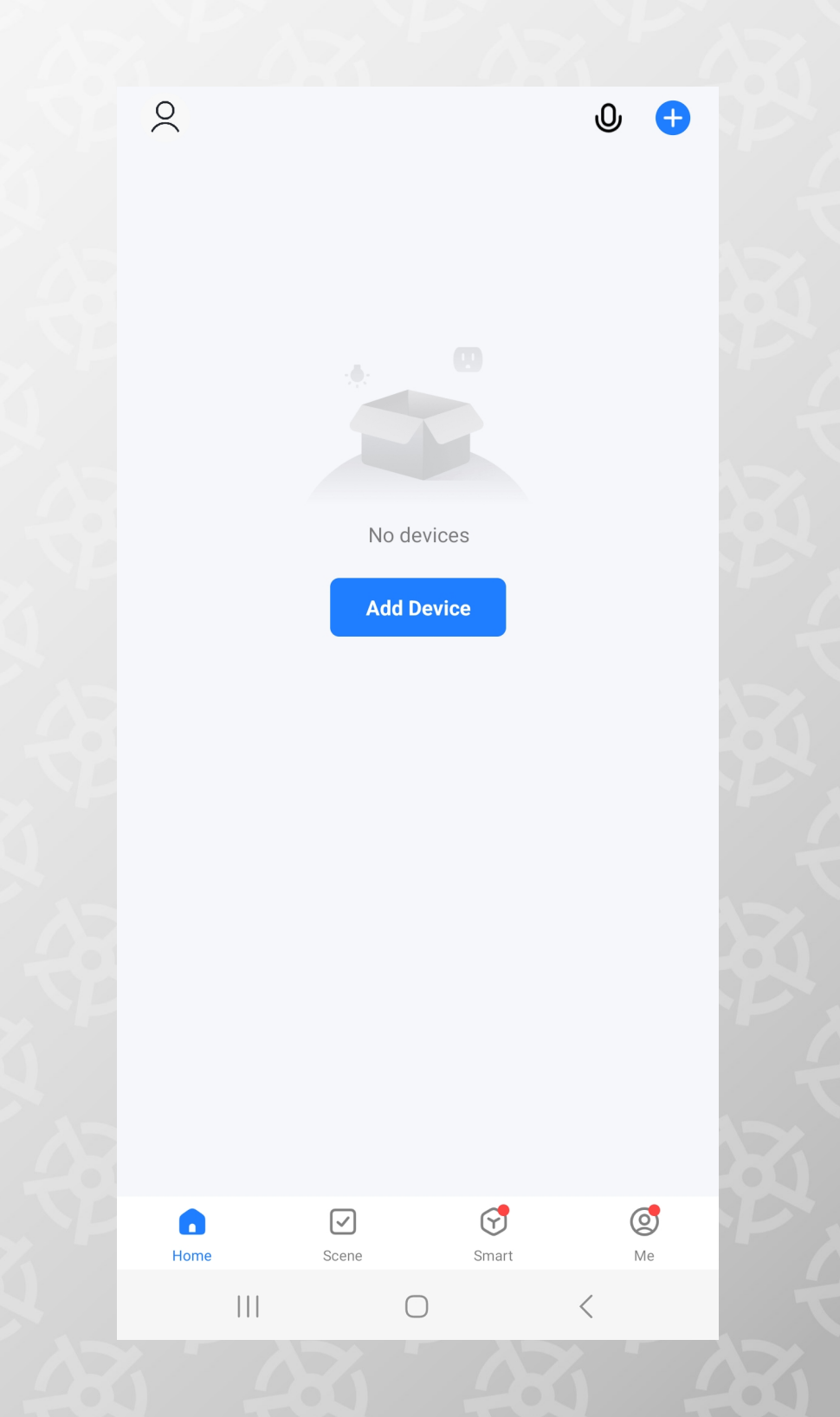

Step 4: Select Smart Heat Pump. Then, connect your smart device to your router's 2.4 GHz Wi-Fi network by entering your wi-fi password. (It may ask if a light/sensor is flashing, in this case, select "Yes".)

Your device will then show that it is connecting.

| <                                   | Add                               | Device                          | <del>وا</del> ب |
|-------------------------------------|-----------------------------------|---------------------------------|-----------------|
| Electrical                          | Mini Water<br>Heater              | Hot Water<br>Crculation Pump    |                 |
| Lighting                            | (BLE)                             | (BLE+WI-FI)<br>Wall-hung Boiler |                 |
| Sensors                             |                                   |                                 |                 |
| Appliances<br>Small Home            | Boller<br>(BLE+Wi-Fi)             | Boiler<br>(Wi-Fi)               |                 |
| Appliances<br>Kitchen<br>Appliances | 0                                 |                                 |                 |
| Exercise &<br>Health                | Smart Heat<br>Pump<br>(BLE+Wi-Fi) | Smart Heat<br>Pump<br>(Wi-Fi)   |                 |
| Camera & Lock                       | -                                 | Washing Machine                 |                 |
| Gateway<br>Control                  | Washing<br>Machine<br>(BLE+Wi-Fi) | Washing<br>Machine<br>(Wi-Fi)   |                 |
| Outdoor Travel                      |                                   | Clothes Dryer                   |                 |
| Energy<br>Entertainment             | Clothes Dryer                     |                                 |                 |
|                                     | (BLE+Wi-Fi)                       | 0                               | <               |

Step 5: Congratulations! You are connected.

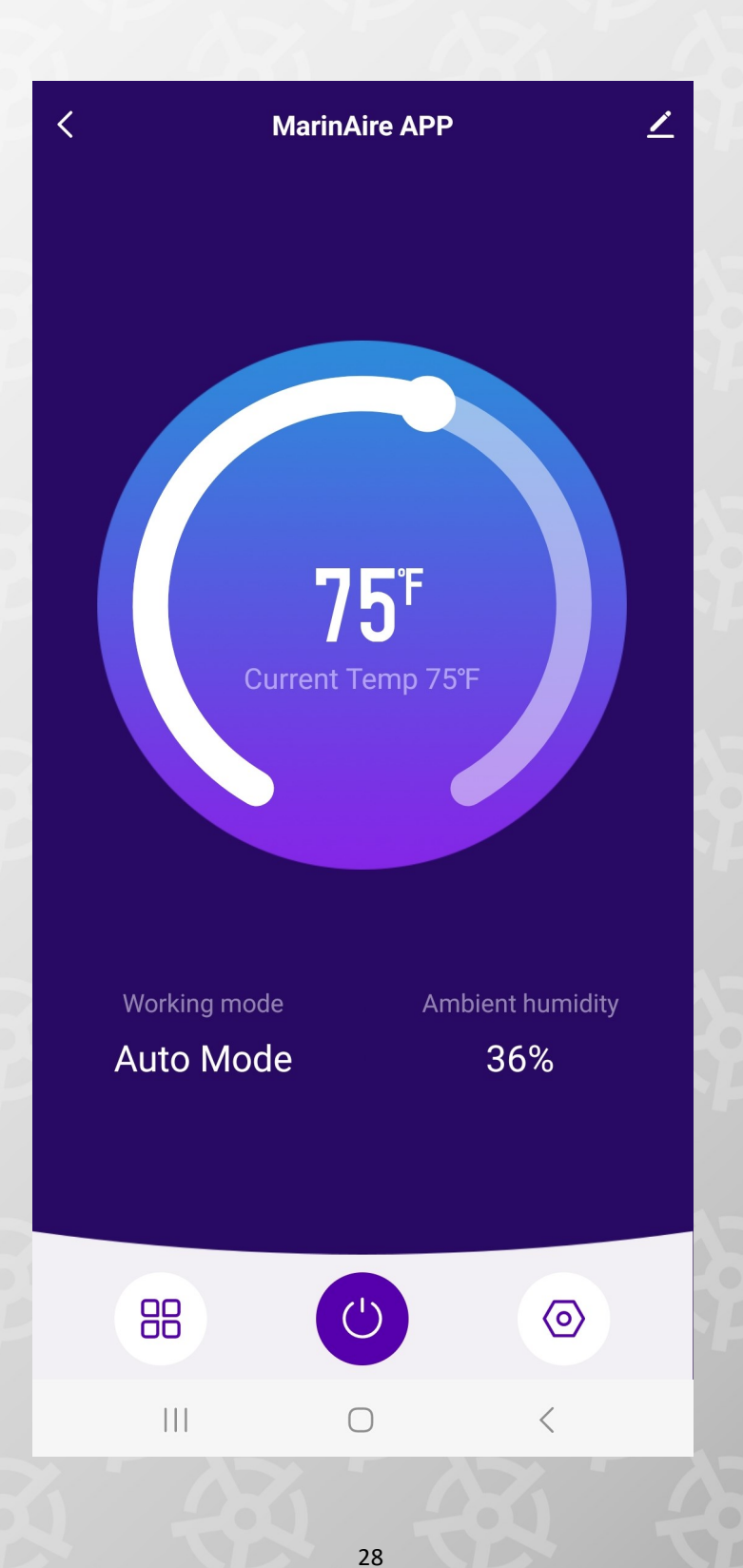